出力結果の Excel などへの貼り付け

Q10 StatWorks で出力したグラフを Excel や PowerPoint で利用したいのですが、 どうすればよいか教えてください.

A10 「クリップボードへコピー」 「貼り付け」で簡単にできます.

< 例 > StatWorks で出力したグラフを Excel に貼り付ける.

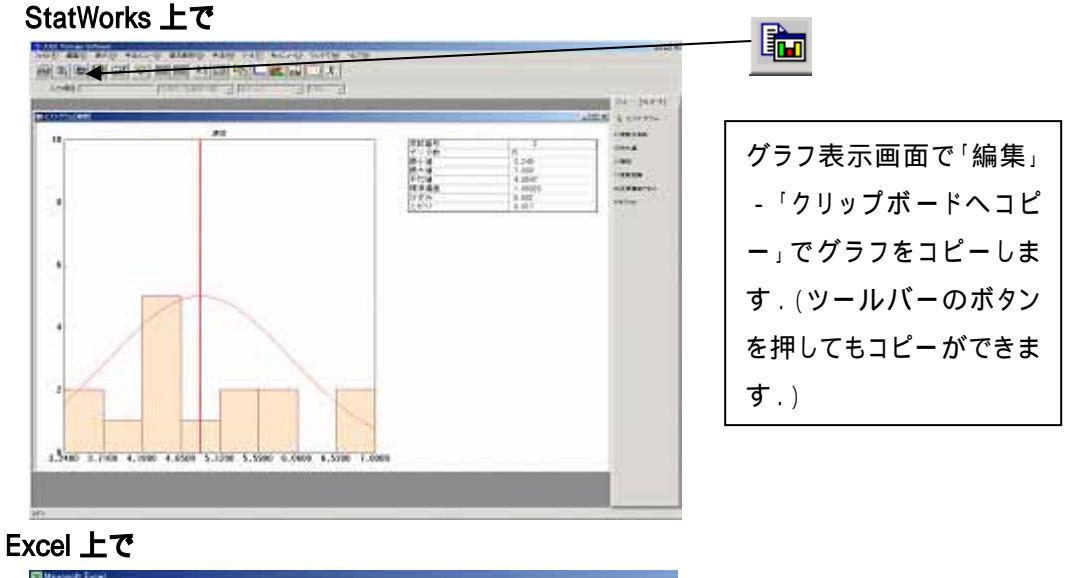

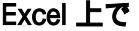

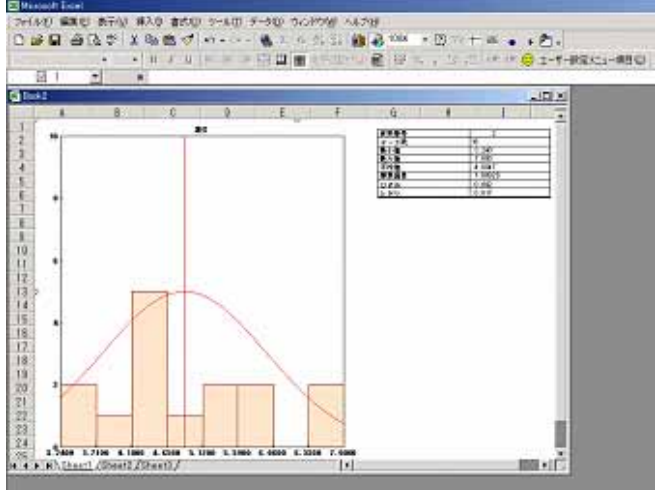

Excel 上で「編集」-「貼り 付け」でコピーしたグラフを はりつけることができます. (Word や PowerPoint でも 同様の操作で貼り付けるこ とができます.)

- 1 -

© 2010, The Institute of JUSE. All Rights Reserved.

**注意**: StatWorks で, グラフをクリップボードにコピーする際, 出力形式を選択できます.「編集」 「プロパティ」で, システムプロパティを出力させ, クリップボードタブで出力形式を設定できます.

| <u>୬</u> ステムプロパティ         |                           |             | ×            |
|---------------------------|---------------------------|-------------|--------------|
| - システム ワーク<br>フォント ベース色 線 | シート   グラフ_<br> マークーク   印刷 | <br>クリップボード | HTML<br>パレット |
| 出力形式                      | Bust                      |             |              |
| - クラフ-<br>で 拡張3友271ル      | • <del>5</del> 777        |             |              |
| ○ メタファイル<br>○ ドットマップ      | C ビットマップ                  |             |              |
| C グラフコンポーネント              |                           |             |              |
|                           | <u> </u>                  |             |              |
|                           |                           |             |              |
|                           |                           | - 11 Jan 1  |              |
|                           |                           | -           | ~///         |

各出力形式は,以下の通りです.

グラフ

| 拡張メタファイル   | 「Microsoft Office」などに貼り付ける場合に適しています.                                             |
|------------|----------------------------------------------------------------------------------|
| メタファイル     | 「ペイント」などに図を貼り付ける場合に適しています.                                                       |
| ビットマップ     | グラフを画面イメージのまま,ビットマップ形式でクリップボードにコピー<br>します.                                       |
| グラフコンポーネント | ActiveX に対応したソフトに貼り付ける場合に適した形式です.この形<br>式でコピーしたものは,貼り付け後にグラフの整形をおこなうことがで<br>きます. |

## グリッド

| テキスト   | テキストを表形式でクリップボードにコピーします.他ソフトに,表として<br>貼り付ける場合に適しています. |  |
|--------|-------------------------------------------------------|--|
| ビットマップ | 表を画面イメージのまま,ビットマップ形式でクリップボードにコピーし<br>ます.              |  |
|        |                                                       |  |

グリッドとは,統計量など表形式で結果が出力されるもののことです.

(参考)

「クリップボードへコピー」に関しては,グラフのみをコピーすることもできます.詳細はQ31を参照して下さい.

掲載されている著作物の著作権については、制作した当事者に帰属します.

著作者の許可なく営利・非営利・イントラネットを問わず,本著作物の複製・ 転用・販売等を禁止します.

所属および役職等は、公開当時のものです.

■公開資料ページ 弊社ウェブページで各種資料をご覧いただけます <u>http://www.i-juse.co.jp/statistics/jirei/</u>

■お問い合わせ先 (株)日科技研 数理事業部 パッケージサポート係 <u>http:/www.i-juse.co.jp/statistics/support/contact.html</u>